## User Profiles - Web Set Up Guide

## newrezcorrespondent.com

**3** Different User Profiles: Please use the following Key to determine best practices for access to the NewRez website

Management Team – All access, can create and manage users along with manage user access

Please select as least one other person to be a User Manager. Changes to individual user profiles will need to be done by a company assigned User Manager

Operational Staff – Targeted Access for Processing, Closing, Funding

Sales Staff – Basic access for Loan Officers and support staff

## TIPS:

--Make sure to complete all required information in the User Information Section – also check the radio button for enabling user access

--Always select Save User once the profile has been completed

--You will need to email the individual user their assigned login and temp password once the account has been created

\* Loan Status and Reports have the ability to view Pricing

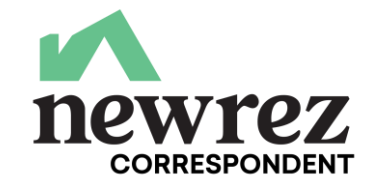

User Manager

| User Information:              |                          |                        |
|--------------------------------|--------------------------|------------------------|
| Enabled: 🔿 Yes 🔎 No            |                          |                        |
| *First:                        | Middle:                  |                        |
| *Last:                         |                          |                        |
| *Username:                     | Temp Password:           |                        |
| *Email:                        | *Telephone:              | x                      |
| * Required field.              |                          |                        |
| Section Manager Report Manager |                          |                        |
| INFORMATION CENTER             |                          |                        |
| Bulletins 1 2 3                | 🗆 Client Guide 💶 🔮       | Product Matrix 1 2     |
| Forms Library 1 2 3            | Exclusionary List 1 (2)  | 3 Client Report Card 1 |
| TRAINING CENTER                | _                        |                        |
| Training Documents 1 2 3       | 🗆 Web Based Training 💶 🥊 | 2 3                    |
| JOB AIDS                       |                          |                        |
| Job Aid Documents 1 2 3        |                          |                        |
| PIPELINE MANAGER               | *                        |                        |
| Ratesheet                      | Reports 2                | 🗆 Loan Status 💶 🕗      |
| Get Quote                      | Get Scenario             | Register Loan          |
| Lock Loan                      |                          | Revise Loan            |
| Revise Locked Loan             | 🗆 Cancel Loan 💶 💋        | DO Case Files          |
|                                |                          |                        |
| BULK SERVICES                  |                          |                        |
| U Bulk Import                  | Commitments Report       |                        |
|                                | _                        |                        |
| 🗆 Import Images 🜗 🕗            | U View Images/History    | 2                      |
| ADDITIONAL SERVICES            |                          |                        |
| AU Services                    |                          |                        |
| SITE ADMINISTRATION            |                          |                        |
| User Manager <b>D</b>          |                          |                        |
|                                |                          |                        |
|                                |                          |                        |
| Save User                      |                          |                        |

UW Status, Scenarios & Product Questions: 877-700-4622 Follow the Prompts

| User Information:                                                                                                   |                                                                                                |
|----------------------------------------------------------------------------------------------------|------------------------------------------------------------------------------------------------|
| Enabled: • Yes No<br>*First:<br>*Last:                                                                              | Middle:                                                                                        |
| *Username:                                                                                                    | Temp Password:                                                                                 |
| *Email: ).com                                                                                                    | *Telephone: (123)456-7890 x                                                                    |
| * Required field.                                                                                                   |                                                                                                |
| Section Manager Report Manager                                                                                      |                                                                                                |
| All Reports *Reports in bold and italics display F                                                                  | Final Price                                                                                    |
| <ul> <li>All Registration</li> <li>Registered/Floating</li> <li>Registered/Pending</li> <li>Lock Expired</li> </ul> | <ul> <li>Registered/Lock</li> <li>Lock Expiration Warning</li> <li>Delivery Expired</li> </ul> |
| <ul> <li>All Underwriting</li> <li>Underwriting Status</li> </ul>                                                   |                                                                                                |
| <ul> <li>All Table Funding/Wex</li> <li>Suspended Files Over 30 Days - Not funded</li> </ul>                        |                                                                                                |
| <ul> <li>All Table Funding</li> <li>Table Funding - Purchase Advice</li> </ul>                                      |                                                                                                |
| <ul> <li>All Table Funding/Wex</li> <li>Files Suspended for Funding - Not funded</li> </ul>                         | Table Funding / Wex Request for Funds<br>Received                                              |
| All Closed Loan                                                                                                    |                                                                                                |
| File Received/Note Missing                                                                                          | Note Received/File Missing                                                                     |
| Files Suspended for Purchase - Not Funded                                                                           | Purchase Advice                                                                                |
| Closed Loan Files Received for Purchase                                                                             | Suspended Files Over 30 Days - Not funded                                                      |
| All Post Funding                                                                                                    |                                                                                                |
| Files Not Received on Funded Loans                                                                                  | Post Funding Adjustment Suspense Report                                                        |
| Suspense Items/Funded Loans                                                                                         | Active Repurchase Detail                                                                       |
|                                                                                                    |                                                                                                |

After creating the user and initiating their profile ("Save User") you will need to select the Report Manager Tab in order to give that individual access to the reporting functionality within the website

Put a check in the box for each report you wish for that user to have access to generate

Select the radio button "Yes" at the top to enable user access

Select Save User

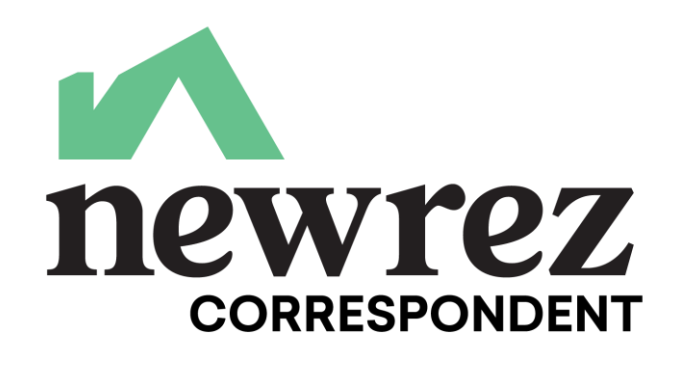